## All Course Network (ACN) de primavera de 2021: Cómo crear una cuenta de EnrollRI y registrarse en los cursos (8.º a 12.º grado)

Todos los estudiantes de secundaria de 8.º a 12.º grado deben crear sus propias cuentas para registrarse en los cursos de ACN en EnrollRI. Los estudiantes que utilizaron el programa Go Sign Me Up anteriormente para inscribirse en los cursos de la ACN por el año escolar 2020-21 o la primavera de 2021 tendrán que crear una nueva cuenta en EnrollRI y deberán recibir un correo electrónico por adelantado con sus credenciales de usuario.

- 1. Visite EnrollRI.org/ACN, seleccione "Summer 2021 & 2021-22 School Year" y haga clic en "create an account" (crear una cuenta).
  - a. Los estudiantes deben usar un correo electrónico personal para crear su cuenta, NO un correo electrónico de la escuela.
  - b. Si un estudiante no tiene acceso a un teléfono que pueda recibir mensajes de texto, debe seleccionar "email" (correo electrónico) como método de verificación.

|                                                               | GSelect Language 🔻 |                                                                             | hode Island<br>spartment<br>Education                                                                                  |                                                                               |                                                                                         |
|---------------------------------------------------------------|--------------------|-----------------------------------------------------------------------------|----------------------------------------------------------------------------------------------------|-------------------------------------------------------------------------------|-----------------------------------------------------------------------------------------|
|                                                               |                    |                                                                             |                                                                                                    |                                                                               | GSelect Language V                                                                      |
| Enr                                                           |                    | Error:<br>You must be a curre<br>parent add you as a                        | it 9th, 10th, 11th, or 12th grade studen<br>student to their account.                                                  | t to create an account. If you are curr                                       | ently in a younger grade, please have your                                              |
| Find You                                                      |                    | Create a N                                                                  | w Account                                                                                                    |                                                                               |                                                                                         |
|                                                               | rruture            | Create an ACN accoun<br>which you will receive a<br>confirmation code using | by providing your first name, last nam<br>verification code to complete the accord<br>the same method you select here. | e, personal email address and mobil<br>ount creation process. To log into you | e phone number. Then select the method by<br>r account in the future you will receive a |
| Wolcome to Enroll                                             |                    | First Name                                                                  | Last Name                                                                                                    |                                                                               |                                                                                         |
| Course Netwo                                                  | rk                 | Dominique                                                                   | Amis                                                                                                    |                                                                               |                                                                                         |
|                                                               |                    | Mobile Number                                                               | Email                                                                                                    | Verification Method                                                           |                                                                                         |
| Email/Phone                                                   |                    | (619) 884-5109                                                              | dominiqueamis@gmail.com                                                                                                | Phone                                                                         | ř                                                                                       |
|                                                               |                    | I am a Student or Pare                                                      | nt/Guardian Current Gra                                                                                                | de                                                                            |                                                                                         |
| Log in                                                        |                    | Student                                                                     | ▼ 8                                                                                                    | ~                                                                             |                                                                                         |
|                                                               |                    | Vim not a robot                                                             | 2                                                                                                    |                                                                               |                                                                                         |
| Create an Accoun                                              | t                  |                                                                             | reCAPTCHA<br>Prosty - Terms                                                                                            |                                                                               |                                                                                         |
| Please contact HelpEnrollRI@R<br>you need support logging in. | ide.ri.gov if      | Cancel Next                                                                 |                                                                                                    |                                                                               |                                                                                         |

- Después de crear una cuenta, iniciará sesión. Para acceder a su cuenta en el futuro, vuelva a la pantalla de inicio e introduzca el correo electrónico o el número de teléfono asociado a la cuenta y haga clic en "log in" (iniciar sesión).
  - a. EnrollRI "no tiene contraseña", por lo que los usuarios solo tienen que introducir un código de una sola vez desde su teléfono o correo electrónico y no tienen que recordar una contraseña para acceder a su cuenta.

| © Select Language V<br>EnrollRI<br>Find Your Future | EnrollRI<br>Find Your Future |
|-----------------------------------------------------|------------------------------|
| Welcome to EnrolIRI - All                           | Welcome to EnrollRI - All    |
| Course Network                                      | Course Network               |
| Log in                                              | Verification Code            |
| Please contact HelpEnrollRI@Ride.ri.gov if          | Cancel Verify                |
| you need support logging in.                        | Resend Verification Code     |

- 3. Complete la "student information" (información del estudiante).
  - a. Los campos con las líneas rojas son obligatorios.
  - b. Esta información se puede editar en cualquier momento desde el panel de estudiantes.
- 4. Para navegar e inscribirse en los cursos, haga clic en "add course" (añadir curso) en el panel de estudiantes.
  - Los cursos disponibles aparecerán en la página de selección según la información del estudiante. Haga clic en el icono "info" (información) junto al curso para obtener información sobre los horarios de las reuniones, los créditos, etc.
  - b. Un estudiante puede preinscribirse en tantos cursos como quiera, pero solo puede inscribirse en 2 cursos para la primavera de 2021-22.
  - c. Los cursos que no tienen plazas disponibles aparecerán como "full" (completo), y se pueden seleccionar para la lista de espera de un estudiante.
  - d. Para preinscribirse en un curso con requisitos previos, los estudiantes deben confirmar que han cumplido con esos requisitos.

| Select Lar  Student Dashboard  Weicenet On this page you will find the ACN courses that you have preregistered for, enrolled in, or been waitlisted in.  To enroll in a new course:  I that Course Distribution below: I there is space available, you will be enrolled. If not you will be placed on a waitlist an notified if space becomes available.  Dominique's Information Current Grade: I there is pace available, you will be enrolled. If not you will be placed on a waitlist an notified if space becomes available.  Current Grade: I there is pace available, you will be enrolled. If not you will be placed on a waitlist an notified if space becomes available.  Dominique's Information Current Grade: I there is in Course School Current School: I and I course School Current School: I and I course School Current School Current Scho  |                                                                                                    |                                                                                                    |                                                                                                    |                                                                                                    |                                                                                   | C Data art                                                                     |
|----------------------------------------------------------------------------------------------------|----------------------------------------------------------------------------------------------------|----------------------------------------------------------------------------------------------------|----------------------------------------------------------------------------------------------------|----------------------------------------------------------------------------------------------------|-----------------------------------------------------------------------------------|--------------------------------------------------------------------------------|
| Student Dashboard         Wateren Ion a new course:         9.000000000000000000000000000000000000                                                                                                    |                                                                                                    |                                                                                                    |                                                                                                    |                                                                                                    |                                                                                   | G Select Langu                                                                 |
| We have an all the ourses that you have peregistered for, enrolled in, or been waltilisted in. It is that AGM can be able to be the more all in a new courses I and the ourse beam ourse interested in precision statements. It is that AGM can be able to be the more all in a new courses. It is the advect and the course interested in precision statements. It is the advect advect adv | Stu                                                                                                    | udent Dashboa                                                                                                    | rd                                                                                                    |                                                                                                    |                                                                                   |                                                                                |
| To enroll in a new course:                                                                                                    | Welco                                                                                                    | me! On this page you will find th                                                                                                    | he ACN courses that                                                                                                    | you have preregistered for, enrolled i                                                                                                    | n, or been waitlis                                                                | ted in.                                                                        |
| Dominique's Information         Current Grade::::::::::::::::::::::::::::::::::::                                                                                                    | To enr                                                                                                    | roll in a new course:<br>1. Tap the <b>Add Course</b> button b<br>2. Select the courses you are int<br>3. Wait for approval from your or<br>4. If there is space available, yo                                                                                                    | elow.<br>erested in preregister<br>urrent school.<br>u will be enrolled. If n                                                                                                    | ing for.<br>ot you will be placed on a waitlist an                                                                                                    | notified if space                                                                 | becomes available.                                                             |
| Current Grane:     9     Primary Contact Number:     (919) 884-5109       Current School:     Dun's Corners School       Email:     dominiqueamis@gmail.com       Address:     1234 N MAIN ST , PROVIDENCE, RI 02904                                                                                                    | D                                                                                                    | ominique's Information                                                                                                    | n                                                                                                    |                                                                                                    |                                                                                   |                                                                                |
| Current School:       Dunn's Corners School         Email:       dominiqueemis@gmail.com         Address:       1234 N MAIN ST, PROVIDENCE, RI 02904         Address:       1234 N MAIN ST, PROVIDENCE, RI 02904         Select Courses for Spring 2021       Select Courses         Mits page, you will select the courses that you are interested in registering for.         Select Courses       - ASTRO - Recipe for Success         • Berlow are all the courses you may apply for.         • Using the low, places setal least one course you may apply for.         • Wow and like to register for.         • Using the low, places setal least one course you may apply for.         • Wow and like to register for.         • Using the low, places setal least one course you may apply for.         • Wow and like to register for.         • Using the low, place setal least one course you may apply for.         • Wow and.         • Wow and.         • If you will be placed on a watist.         Sector for Courses         • Barlow are all the course that you will be placed on a watist.         • Strio - Recipe for Success         • ASTRO - Recipe for Success         • ASTRO - Recipe for Success         • ASTRO - Recipe for Success         • Providence A ASTRO         • Providence Public Library                                                                                                    | Cu                                                                                                    | rrent Grade:                                                                                                    | 9                                                                                                    | Primary Contact Numbe                                                                                                    | r: (61                                                                            | 9) 884-5109                                                                    |
| Email:       dominiqueamis@gmail.com         Address:       1234 N MAIN ST, PROVIDENCE, RI 02904         Address:       1234 N MAIN ST, PROVIDENCE, RI 02904         Select Course for Spring 2021       Select Courses         Broke are all the courses that you are interested in registering for.       Select Courses         • Broke are all the courses you may apply to:       • Select Courses         • If you select course that you will be placed on a watist.       • ASTRO - Recipe for Success         • If you select course that are full, you will be placed on a watist.       • ASTRO - Recipe for Success         • If you select course that are full, you will be placed on a watist.       • Modality e Status e         • Courses       • ASTRO - Recipe for Success         • Broke Course may be fully emotide by the time you course watist.       • Modality e Status e         • ASTRO - Recipe for Success       • Receptor Art Musceum (PASA)         • ASTRO - Recipe for Success       • Receptor Art Musceum (PASA)         • Providence Arter Solutions of Drawing       • Providence Arter Solutions of Arailable                                                                                                    | Cu                                                                                                    | rrent School:                                                                                                    | Dunn's Corners Scho                                                                                                    | ol                                                                                                    | (0)                                                                               |                                                                                |
| Address: 1234 N MAIN ST, PROVIDENCE, RI 02904                                                                                                    | Em                                                                                                    | nail:                                                                                                    | dominiqueamis@ama                                                                                                    | ail.com                                                                                                    |                                                                                   |                                                                                |
| Select Courses for Spring 2021  This page, you will select the courses that you are interested in registering for.  Source of the course set of a least one course you would like to register for.  Wow one course that any one yeappi to.  Wow one course that any one yeappi to.  When one course that any one yeappi to.  Astro - Recipe for Success  Providence Atter School Aliance (PASA) Why one yeappi to that any one yeappi to the many one yeappi to the term you will be placed on a wattist.  Providence Atter School Aliance (PASA) Why one yeappi to the term you way one yeappi to the term you will be placed on a wattist.  Providence Atter School Aliance (PASA) Why one yeappi to the term you way one yeappi to the term you will be placed on a wattist.  Providence Atter School Aliance (PASA) Why one yeappi to the term you way one yeappi to the term you way one yeappi to the term you way one yeappi to the term you will be placed on a wattist.  Providence Atter School Aliance (PASA) Why one yeappi to the term you way one yeappi to the term you way one yeappi to the term you way one yeappi to the term you way one yeappi to the term you way one yeappi to the term you way one yeappi to the term you way one yeappi to the term you way one yeap  | Ad                                                                                                    | dress:                                                                                                    | 1234 N MAIN ST . PR                                                                                                    | DVIDENCE, RI 02904                                                                                                    |                                                                                   |                                                                                |
| Select Courses for Spring 2021  A strong with select the courses that you are interested in registering for.  Sominique's Courses  Below are all the courses you may apply to.  By our select ourses that any (1) you will be placed on a waitist.  Select Course that are (1) you will be placed on a waitist.  Below are all find any are has sets a valiable. It is possible that a sets a valiable. It is possible that Below are all the courses that will be placed on a waitist.  Below are all the courses that any (1) you will be placed on a waitist.  Below are all the courses that any (1) you will be placed on a waitist.  Below are all the courses that any (1) you will be placed on a waitist.  Below are all the courses that any (1) you will be placed on a waitist.  Below are all the courses that any (1) you will be placed on a waitist.  Below are all the course that any (1) you will be placed on a waitist.  Below are all the course that any (1) the placed on a waitist.  Below are all the course that any (1) you will be placed on a waitist.  Below are all the course that any (1) you will be placed on a w  |                                                                                                    |                                                                                                    |                                                                                                    |                                                                                                    |                                                                                   | _                                                                              |
|                                                                                                    |                                                                                                    |                                                                                                    |                                                                                                    |                                                                                                    |                                                                                   |                                                                                |
| Course Marcé ê Indones ê States e Indones Altainee (PASA) typed Available     Providence Altar School Altainee (PASA) typed Available                                                                                                    |                                                                                                    |                                                                                                    |                                                                                                    |                                                                                                    |                                                                                   |                                                                                |
| Belief Courses     Selected Courses     Selected Courses     Select      | Sele                                                                                                    | ect Courses for S                                                                                                    | pring 2021                                                                                                    |                                                                                                    | <u> </u>                                                                          |                                                                                |
| <ul> <li>Below are all the courses you may apply to.</li> <li>Using the list below, please select at least one course you would like to register for.</li> <li>Using the list below, please select at least one course you would like to register for.</li> <li>Wou select courses that are full, you will be placed on a water approval. In this event, you will be placed on a water approval. In this event, you will be placed on a water approval. In the place approval approval approval. In the place approval approval approval. In the place approval approval approval approval. In the place approvale approval approval. In the place approval approval approvappr</li></ul>       | Sele                                                                                                    | ect Courses for S                                                                                                    | pring 2021                                                                                                    | sgistering for.                                                                                                    |                                                                                   |                                                                                |
| Search for Course Film course  Film course  Recourse Name  Note:  Note:  | Sele                                                                                                    | ect Courses for S<br>page, you will select the courses tha<br>nique's Courses                                                                                                    | pring 2021<br>It you are interested in re                                                                                                    | sgistering for.<br>Selected Courses                                                                                                    |                                                                                   |                                                                                |
| Filtr courses         Info         Provider €         Modality €         Status €           a ASTR0 - Recipe for Success         Ø         ASTR0         In-person         Available           Ø         Foundations of Drawing         Ø         Neeport Art Museum         In-person         Available           Rhode coders 2.s: JavaScript         Ø         Providence Atter School Aliance (PASA)         Hybrid         Available                                                                                                    | Sele<br>n this<br>Somi                                                                                                   | ect Courses for S<br>page, you will select the courses that<br>nique's Courses<br>Using the list below, please select a<br>would like to regular for.<br>Would like to regular for.<br>Note, that if a course has seath as with<br>the course may be fully ornoled by<br>approval. In the server, you will be p                                                                                                    | Eppring 2021<br>try ou are interested in re<br>t least one course you<br>ou will be placed on a<br>lable, it is possible that<br>the time you receive<br>laced on a waitiist.                                   | bisistering for.<br>Selected Courses<br>- ASTRO - Recipe for Succes<br>- Foundations of Drawing<br>- Rhode Coden 2.0 - JanaSer                                                                     | s                                                                                 | Public Library                                                                 |
| Ourse Name *         Info         Provider *         Modelity *         Status *           ASTRO         Recipe for Success         Ø         ASTRO         In-person         Available           Foundations of Drawing         Ø         Newport Att Museum         In-person         Available           Nhole coders 2: JavaScript         Ø         Providence Atter School Aliance (PASA)         Hybrid         Available                                                                                                    | Sele<br>n this<br>Domi                                                                                                   | ect Courses for S<br>page, you will select the courses that<br>nique's Courses<br>Using the ist below, piece sedect a<br>Using the ist below, piece sedect a<br>Using the ist below, piece sedect a<br>typos select courses that are full, you<br>waith.<br>Note, that if a course has seatt away<br>the course may be fully enrolled by<br>approval. In the seett, you will be p<br>och for Course                                                                                                    | Spring 2021<br>tr you are interested in re-<br>poly to.<br>I feast one course you<br>ou will be placed on a<br>lable, it is possible that<br>the time you receive<br>laced on a waitiist.                       | spistering for.<br>Selected Courses<br>• ASTR0 - Review for Success<br>• Counctaitons of Drawing<br>• Rinode Coders 2.0. JavaScr                                                                   | s<br>ipt with Providence                                                          | Public Library                                                                 |
| A STRO - Recipe for Success              •             ASTRO             •             ASTRO             In-person             Available            • <b>Foundations of Drawing</b> •             Newport Aft Museum             In-person          Available            • <b>Rhode Coders 2.0: Available</b> •             Providence After School Alliance (PASA)             Hybrid          Available                                                                                                    | Sele<br>n this<br>Oomi                                                                                                   | A contract contract of the contract of the con                                                                                                    | try use interested in re<br>inply to.<br>If east one course you<br>to will be placed on a<br>table, it is possible that<br>the time you receive<br>laced on a waitifut.                                         | spittering for.<br>Selected Courses<br>- Fundations of Drawing<br>- Mhode Codens 2.0: JarvaScr                                                                                                    | s<br>ipt with Providence                                                          | Public Library                                                                 |
| Foundations of Drawing     Vewport Art Museum     In-person     Available     Rhode Coders 2.0: JavaScript     Providence After School Alliance (PASA)     Hybrid     Available                                                                                                    | Sele<br>n this<br>Domi<br>:<br>:<br>:<br>:<br>:<br>:                                                                     | ect Courses for S<br>page, you will releat the courses the<br>nique's Courses<br>Using the list below, please select a<br>would like to regulare for.<br>If you select courses that are full, yo<br>would like to regulare for.<br>If you select courses that are full, yo<br>would like to regulare for.<br>If you select courses that are for<br>the course has nest away<br>the course has nest away<br>the course has nest away<br>the course has nest away<br>course Name \$                                                                                                    | ppring 2021<br>t you are interested in re<br>poly to.<br>I feast one course you<br>us will be placed on a<br>table, it is posted to a<br>table, it is posted to<br>that time you receive<br>laced on a wattist. | ngistering for.<br>Selected Courses<br>• ASTRO - Recipe for Succes<br>• Provider 2.0: JavaSer<br>Provider 6                                                                                        | s<br>ipt with Providence<br>Modality \$                                           | Public Library                                                                 |
| Hhode Coders 2.0: Javascript V Providence Alter School Alliance (PASA) Hybrid Available                                                                                                    | Sele<br>in this<br>Comi<br>:<br>:<br>:<br>:<br>:<br>:<br>:<br>:<br>:<br>:<br>:<br>:<br>:<br>:<br>:<br>:<br>:<br>:<br>:   | Courses for S<br>page, you will select the courses that<br>nique's Courses<br>Below are all the courses you may a<br>Using the lat below, piece sedect a<br>Using the lat below, piece sedect a<br>Using the lat below, piece sedect a<br>lat you select courses that are full, you<br>waitist.<br>The course has seats away the<br>performat in this event, you will be p<br>the for Course<br>harmes<br>Course Name 6<br>ASTRO - Recipe for Success                                                                                                    | ppring 2021<br>tt you are interested in re<br>pply to.<br>I least one course you<br>u will be placed on a<br>lable, it is possible that<br>the time you receive<br>laced on a wallful<br>I ho                   | Position for.<br>Selected Courses<br>• ASTRO - Review for Success<br>• Foundations of Drawing<br>• Rinode Coders 2.0. JavaScr<br>Provider *<br>ASTRO                                               | s<br>Ipt with Providence<br>Modality •                                            | Public Library                                                                 |
| with Providence Public Library                                                                                                    | Seele<br>in this<br>Comi<br>:<br>:<br>:<br>:<br>:<br>:<br>:<br>:<br>:<br>:<br>:<br>:<br>:<br>:<br>:<br>:<br>:<br>:<br>:  | ect Courses for S<br>page, you will teleat the courses the<br>nique's Courses<br>Beliow are all the courses you may a<br>Varing the list below, please select a<br>would like to register for.<br>If you are course shat are for the<br>volume to the select of the select<br>the course may be fully enrolled by<br>approval. In this event, you will be p<br>be for Course<br>Course Name 9<br>ASTRO - Recipe for Success<br>Foundations of Drawing                                                                                                    | pring 2021<br>ty you are interested in re<br>priv to.<br>It least one course you<br>ou will be placed on a<br>lake, it is possible that<br>the time you receive<br>laced on a waitiful                          | Provider ®<br>ASTRO - Recipe to Succes<br>- Foundations of Drawing<br>- Ribode Coders 2.0: JavaScr<br>Provider ®<br>ASTRO<br>Newport Art Museum                                                    | s<br>ipt with Providence<br><u>Modality</u> •<br>In-person<br>In-person           | Public Library                                                                 |
| Inspired by Animals:     Providence After School Alliance (PASA) In-person Available Biominicry with Roger Williams Park Zoo Park Zoo                                                                                                    | Sele<br>in this<br>Domi<br>:<br>:<br>:<br>:<br>:<br>:<br>:<br>:<br>:<br>:<br>:<br>:<br>:<br>:<br>:<br>:<br>:<br>:<br>:   | ect Courses for S<br>page, you will select the courses the<br>nique's Courses<br>Using the list below, please select a<br>would like to regular for.<br>If you select courses that are full, you<br>would like to regular that for<br>the course has a sets and<br>the course has a sets and<br>the course has a sets and<br>the course has a sets and<br>the course has a sets and<br>the course has a sets and<br>the course has a sets and<br>the course has a sets and<br>the course has sets and<br>the course has a sets and<br>the course has a sets and<br>the course has a sets and<br>the course has a sets and<br>the course has a sets and<br>the course has a sets and<br>the course has a set and<br>the course of the course of the sets<br>a set of the course of the sets and<br>the course of the sets and<br>the course of the sets and the sets and<br>the course of the sets and the sets and the sets and the sets and the sets and the sets and the sets and the sets and the sets and the sets and the se | pring 2021<br>t you are interested in re<br>I least one course you<br>us will be placed on a<br>table. It is peaked be that<br>the time you receive<br>laced on a wattist.                                      | Pigitering for.<br>Selected Courses<br>• ASTRO - Recipe for Succes<br>• Finde Coders 2.0: JavaScr<br>Provider \$<br>ASTRO<br>Newport Art Museum<br>Idence Atter School Alliance (PASA)             | a<br>Int with Providence<br>In-person<br>In-person<br>Hybrid                      | Public Library<br>Status ¢<br>Available<br>Available                           |
| Law in Contemporary Studies   Roger Williams University Online Available                                                                                                    | Sele<br>in this<br>Domi                                                                                                  | ect Courses for S<br>page, you will teleat the courses the<br>nique's Courses<br>Beliow are all the courses you may a<br>Vising the list below, please select a<br>would like to register for.<br>If you will be possible<br>would like to register for.<br>If you will be possible<br>the course has sets away will be p<br>belion of the seven to select a<br>suproval. In this event, you will be p<br>belion of the seven to select a<br>suproval. In this event, you will be p<br>belion of the seven to select a<br>suproval. This seven to select a<br>suproval. The seven to select a<br>suproval. The seven to seven the<br>select of the seven to seven the<br>select of the seven to seven the<br>select of the seven to seven the<br>select of the seven to seven the seven to<br>select of the seven to seven the seven the<br>select of the seven to seven the seven to<br>select of the seven to seven the seven the<br>select of the seven the seven to seven the<br>select of the seven the seven the seven the<br>select of the seven the seven the seven the<br>select of the seven the seven the seven the seven the<br>select of the seven the seven the seven the seven the<br>select of the seven the seven the seven the seven the seven the<br>select of the seven the seven the seven the seven the seven the<br>select of the seven the seven the seven the seven the seven the seven the<br>select of the seven the seven the seven the seven the seven the seven the<br>select of the seven the seven the                                                                                                    | pring 2021<br>ty you are interested in re<br>priv to.<br>It least one course you<br>ou will be placed on a<br>liake, it is possible that<br>the time you receive<br>laced on a wallist.                         | Provider ®<br>ASTRO - Recipe for Succes<br>- Functions of Driving<br>- Rhode Coders 2.0: JavaScr<br>Provider ®<br>ASTRO<br>Newport Art Museum<br>idence After School Alliance (PASA)               | s<br>jpt with Providence<br>Modality <b>e</b><br>In-person<br>Hybrid<br>In-person | Public Library<br>Status •<br>Available<br>Available<br>Available              |
| Introductions to Physical & O Roger Williams University Online Available                                                                                                    | Sele<br>in this<br>Comi<br>:<br>:<br>:<br>:<br>:<br>:<br>:<br>:<br>:<br>:<br>:<br>:<br>:<br>:<br>:<br>:<br>:<br>:<br>:   | ect Courses for S<br>page, you will select the courses the<br>nique's Courses<br>Wing the list below, please select a<br>would like to register for.<br>If you select courses that are full, you<br>would like to register for.<br>If you select courses that are full, you<br>would like to register for.<br>If you select courses that are full, you<br>would like to register for.<br>If you select courses that are full, you<br>would like to register for.<br>If you select course that are full, you<br>would like to register for.<br>If you select course that are full, you<br>would like to register for.<br>If you select for the select for the select<br>of the select for the select for the select<br>of the select for the select for the select<br>Course Name 9<br>ASTRO - Recipe for Success<br>Foundations of Drawing<br>Rhode Coders 2.0: JuryScript<br>with Providence Public Libres<br>Isioninicity with Reger Williar<br>Park Zoo                                                                                                    | pring 2021<br>t you are interested in re<br>I least one course you<br>us will be placed on a<br>take. It is possible to the<br>take in the possible to the<br>take in the your receive<br>laced on a wattist.   | Provider *<br>Provider *<br>Provider *<br>Provider *<br>ASTRO - Recipe for Succes<br>Provider *<br>ASTRO<br>Newport Art Museum<br>Idence Alter School Alliance (PASA)<br>Roger Williams University | a<br>In-person<br>In-person<br>Hybrid<br>In-person<br>Online                      | Public Library<br>Blatus ©<br>Available<br>Available<br>Available<br>Available |
| Inspired by Animals:     Providence After School Alliance (PASA)     In-person Available     Biomimicry with Roger Williams     Devidence                                                                                                    | Sele<br>Dominitis<br>Domi<br>:<br>:<br>:<br>:<br>:<br>:<br>:<br>:<br>:<br>:<br>:<br>:<br>:<br>:<br>:<br>:<br>:<br>:<br>: | ect Courses for S<br>page, you will select the courses the<br>nique's Courses<br>Using the list below, please select a<br>would like to regular for.<br>If you select courses that are full, you<br>would like to regular that for<br>the course has a sets and<br>the course has a sets and<br>the course has a sets and<br>the course has a sets and<br>the course has a sets and<br>the course has a sets and<br>the course has a sets and<br>the course has a sets and<br>the course has sets and<br>the course has a sets and<br>the course has a sets and<br>the course has a sets and<br>the course has a sets and<br>the course has a sets and<br>the course has a sets and<br>the course has a set and<br>the course of the course of the sets<br>a set of the course of the sets and<br>the course of the sets and<br>the course of the sets and the sets and<br>the course of the sets and the sets and the sets and the sets and the sets and the sets and the sets and the sets and the sets and the sets and the se | pring 2021<br>t you are interested in re<br>I least one course you<br>us will be placed on a<br>table. It is peaked be that<br>the time you receive<br>laced on a wattist.                                      | Pigitering for.<br>Selected Courses<br>• ASTRO - Recipe for Succes<br>• Finde Coders 2.0: JavaScr<br>Provider \$<br>ASTRO<br>Newport Art Museum<br>Idence Atter School Alliance (PASA)             | a<br>Int with Providence<br>In-person<br>In-person<br>Hybrid                      | Public Library<br>Status ¢<br>Available<br>Available                           |

- 5. Una vez que los estudiantes se preinscriban en un curso, aparecerán en el panel de estudiantes como "pending approval" (pendiente de aprobación). Los estudiantes recibirán correos electrónicos cuando los miembros de la escuela aprueben o rechacen su preinscripción.
- 6. Si un estudiante está en la lista de espera para un curso y se abre un lugar, recibirá una notificación por correo electrónico de que está inscrito. Si una oferta de inscripción haría que el estudiante supere el número máximo de cursos permitidos (2 por semestre), entonces tiene 2 días para iniciar sesión en el sistema y aceptar o rechazar la oferta antes de que expire.
  - a. Nota: los estudiantes solo pueden inscribirse en 2 cursos de ACN por semestre, por lo que si se inscriben en 2 cursos y se les ofrece una plaza en otro curso, deben retirarse

de uno de los cursos a los que se inscribieron previamente.

| Storytelling, Lead<br>Youth in Action                                                         | lership, and Change with                                                                                       | Foundations of Dra                                          | iwing                                                |
|-----------------------------------------------------------------------------------------------|----------------------------------------------------------------------------------------------------|-------------------------------------------------------------|------------------------------------------------------|
| Semester:<br>Provider:<br>Start Date:                                                         | Year-Long<br>Providence After<br>School Alliance<br>(PASA)<br>09/25/2020                                       | Semester:<br>Provider:<br>Start Date:<br>Enrollment Status: | Spring<br>Newport Art Muse<br>01/24/2021<br>Enrolled |
| Enrollment Status:                                                                            | Enrolled<br>Withdraw                                                                                           |                                                             |                                                      |
| Enrollment Status:<br>Ction Requ<br>Cultural Awarene                                          | Enrolled<br>Withdraw                                                                                           |                                                             |                                                      |
| Enrollment Status:<br>Ction Requ<br>Cultural Awarene<br>Semester:                             | Enrolled<br>Withdraw<br>ired<br>ss in a Global Society<br>Spring                                               |                                                             |                                                      |
| Enrollment Status:<br>ction Requ<br>Cultural Awarene<br>Semester:<br>Provider:                | Enrolled<br>Withdraw<br>ired<br>ss in a Global Society<br>Spring<br>Roger Williams<br>University               |                                                             | _                                                    |
| Enrollment Status:<br>Ction Requ<br>Cultural Awarene<br>Semester:<br>Provider:<br>Start Date: | Enrolled<br>Withdraw<br>ired<br>ss in a Global Society<br>Spring<br>Roger Williams<br>University<br>01/27/2021 |                                                             | _                                                    |